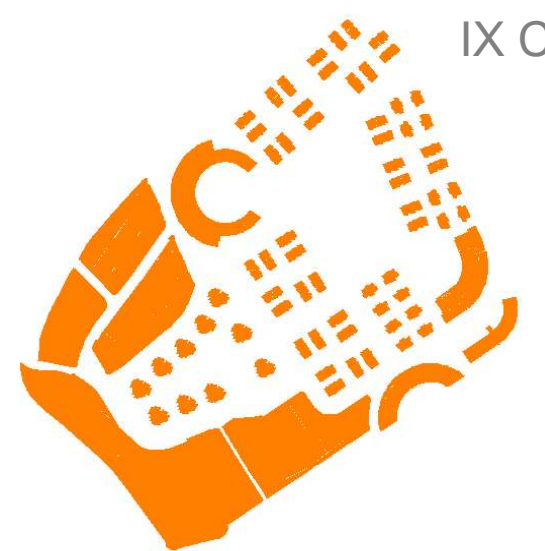

IX Clinic Nacional de Cartografía FEDO 2016

Luis Alberto Jiménez Vara

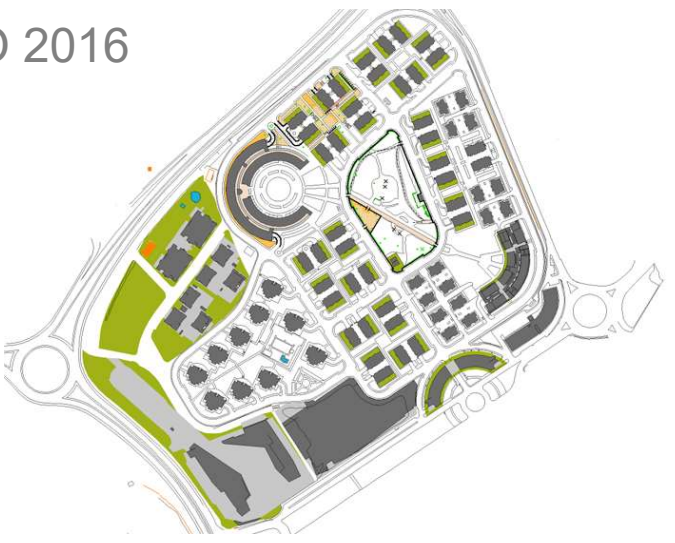

# Creación de MAPAS URBANOS basados en la BASE DE DATOS DEL CATASTRO

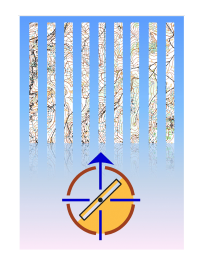

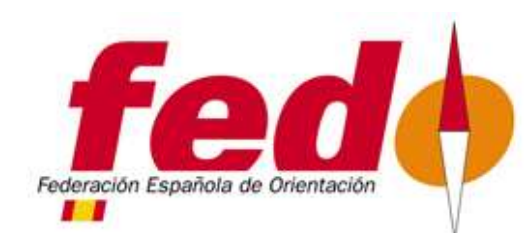

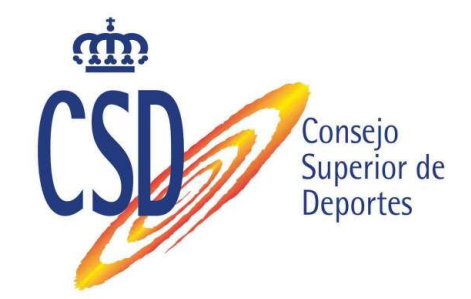

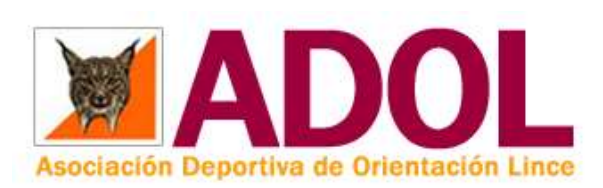

### Sede electrónica del Catastro

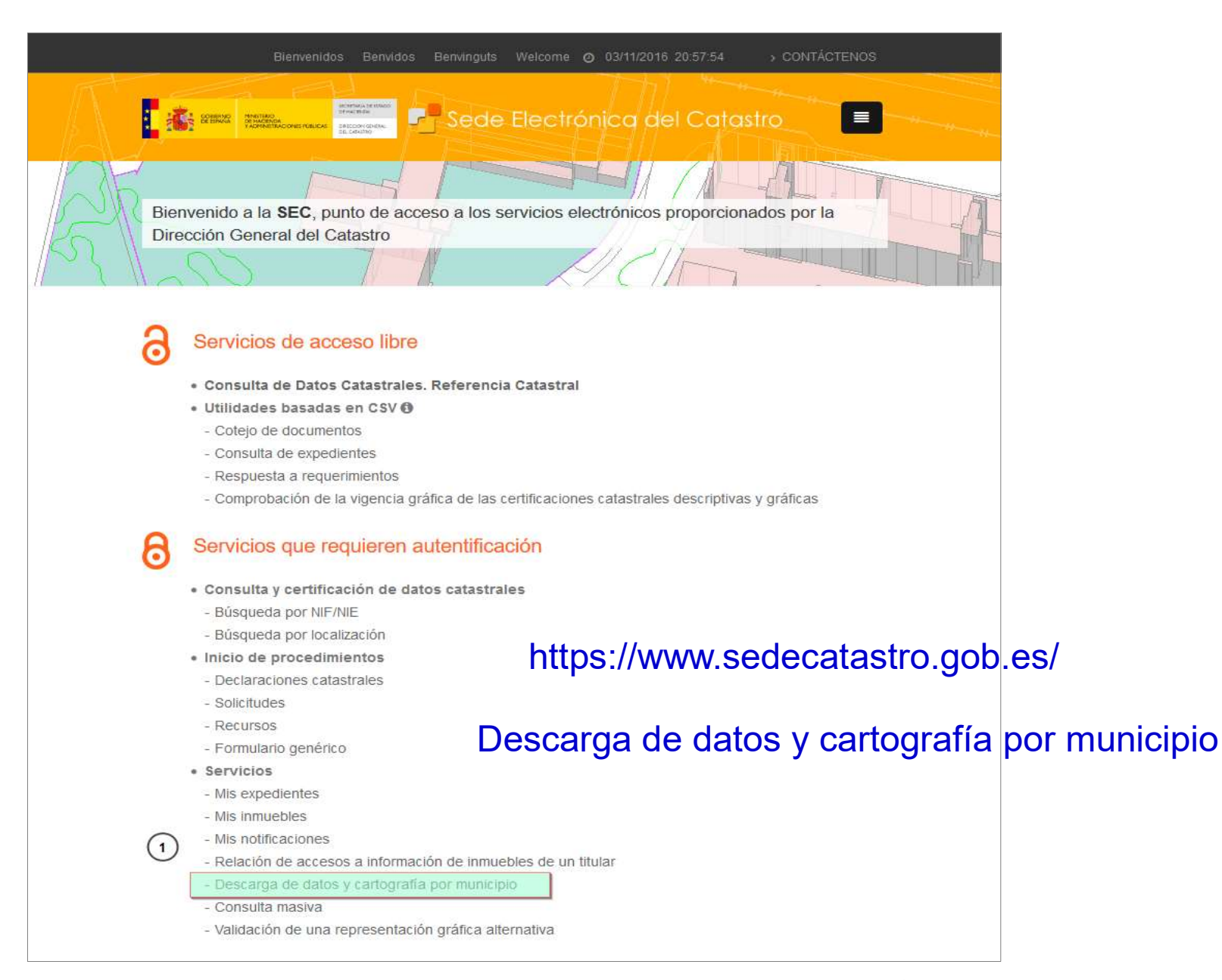

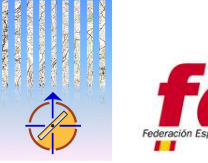

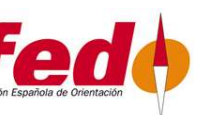

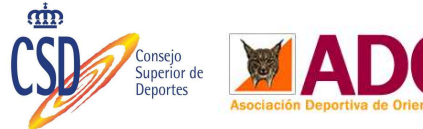

#### Servicios $\rightarrow$ Descarga de datos y cartografía por municipio

|                                                        |                                         | 03/11/2016 21                                      | :08:24     |
|--------------------------------------------------------|-----------------------------------------|----------------------------------------------------|------------|
| Sede Electrónica del Catastro                          | Secretari                               | a de Estado de Hacienda 🧧 Dirección General del Ca | tastro     |
| Inicio/Desconectar     Lista de servicios al ciu       | Idadano                                 | Ayuda Co                                           | ntactar    |
| Demo del inicio de un recurso de                       | reposición                              |                                                    | ^          |
| Formulario genérico                                    |                                         |                                                    |            |
| <ul> <li>Otras solicitudes, escritos, comur</li> </ul> | nicaciones y documentos genéricos +INFC | 2 👷                                                |            |
| SERVICIOS                                              |                                         |                                                    | 1          |
| Mis notificaciones 🚆 🚱                                 | Descarga de ca                          | rtografía vectorial (forma                         | ato Shape  |
| Mis expedientes +INFO 👷 cl@ve                          | •                                       |                                                    |            |
| Relación de accesos a información d                    | e inmuebles de un titular +INFO 🙎 cl@v  | ve                                                 |            |
| Validación de una representación gr                    |                                         |                                                    |            |
|                                                        |                                         | * Necesario el certifica                           | do digital |
| 1 Descarga de datos y cartografía por                  | municipio                               |                                                    | alg alg    |
| <ul> <li>Descarga de información alfanum</li> </ul>    | erica (formato CAI) +INFO 🚆 cl@ve       |                                                    |            |
| <ul> <li>Descarga de cartografia vectorial</li> </ul>  | (formato Shapefile) +INFO 🚆 cl@ve       |                                                    |            |
| Descargas de ficheros de Redes                         | Topo-Geodésicas Catastrales 🕂 INFO 🌹 c  | l@ve                                               |            |
| Consulta masiva                                        |                                         |                                                    |            |
| <ul> <li>Enviar consulta de datos protegio</li> </ul>  | dos +INFO 👷 cl@ve                       |                                                    |            |
| = Enviar consulta de datos no prot                     | egidos +INFO 👷 cl@ve                    |                                                    |            |
| <ul> <li>Descargar resultados de la consu</li> </ul>   |                                         |                                                    |            |
|                                                        |                                         |                                                    |            |
|                                                        |                                         |                                                    | -1 :       |
| 2                                                      | Valuer                                  |                                                    |            |
|                                                        | Volver                                  |                                                    |            |
|                                                        |                                         |                                                    | ~          |

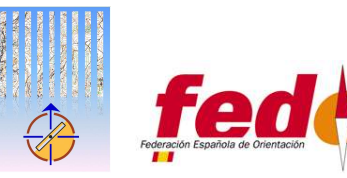

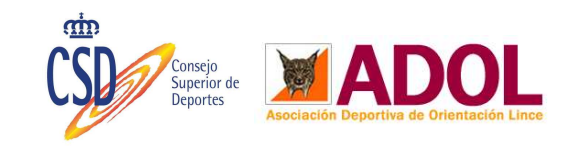

### Selección del municipio

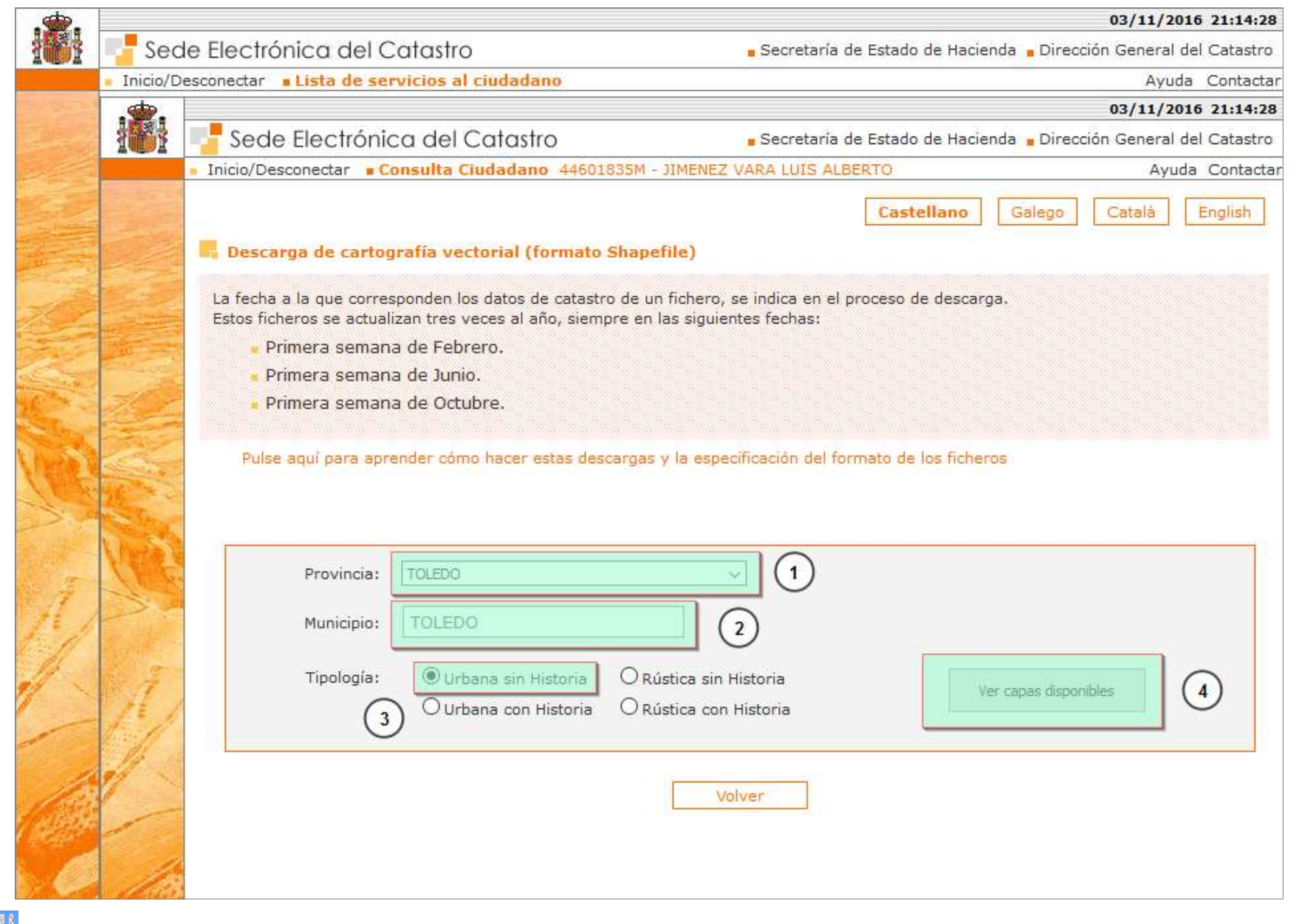

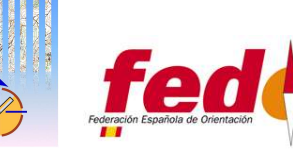

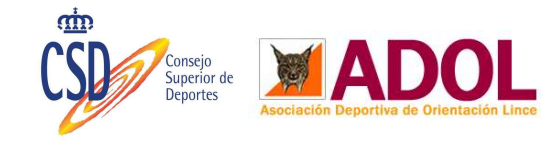

#### Capas a descargar

|        |               |            |                                                                                                    |                                                                                                    | 03/11/2016 21:19:45                |
|--------|---------------|------------|----------------------------------------------------------------------------------------------------|----------------------------------------------------------------------------------------------------|------------------------------------|
| 101    | Sed           | le Electró | nica del Catastro                                                                                                    | Secretaría de Estado de Haciend                                                                                                    | a 📮 Dirección General del Catastro |
|        | Inicio/D      | esconectar | Lista de servicios al ciudadano                                                                                                    |                                                                                                    | Ayuda Contactar                    |
|        | 181           |            |                                                                                                    |                                                                                                    | 03/11/2016 21:19:44                |
|        | INDI          | Sede       | Electrónica del Catastro                                                                                                    | Secretaría de Estado de Haciend                                                                                                    | a Dirección General del Catastro   |
|        | Concession of | Inicio/Des | conectar Consulta Ciudadano 44601835M -                                                                                                    | JIMENEZ VARA LUIS ALBERTO                                                                                                    | Ayuda Contactar                    |
|        |               |            | <b>Cartografía Urbana disponible para el municipio 1</b><br>Seleccione las capas que desea descargar:                                                                                  | TOLEDO (TOLEDO)                                                                                                    | Â                                  |
|        |               | 1          | Puntos de altimetría con cota y puntos de la Descripción de los códigos de vías de comu Subparcelas urbanas que representan los vo KB)                                                 | s redes geodésicas y topográficas (23/09/2016<br>nicación e Hidrografía (23/09/2016; 18.02 KB)<br>olúmenes edificados dentro de una parcela (23 | 5; 563.90 KB)<br>/09/2016; 6185.08 |
| 1      |               | 2          | Ejes de elementos lineales (calles, carretera<br>Elementos cartográficos lineales (23/09/201<br>Elementos cartográficos puntuales (23/09/2<br>Rótulos del mapa (23/09/2016; 690.80 KB) | as) (23/09/2016; 616.01 KB)<br>6; 11641.76 KB)<br>016; 700.22 KB)                                                                               |                                    |
| 1      | Sec.          |            | Hojas de división de la cartografía urbana (2                                                                                                    | 23/09/2016; 28.02 KB)                                                                                                    |                                    |
| 1      | 1             |            | Límites administrativos (de municipio, de su                                                                                                    | elo de naturaleza urbana, etc) (23/09/2016; 4                                                                                                   | 7.99 KB)                           |
| Page 1 | 12/           |            | Identificación de cada una de las zonas con                                                                                                    | cartografía diferente (23/09/2016; 1.14 KB)                                                                                                    |                                    |
|        |               |            | Agrupaciones de parcelas (manzanas de url                                                                                                    | bana y polígonos de rústica) (23/09/2016; 977                                                                                                   | .59 KB)                            |
| 1      | 1             |            | Parcelas catastrales (23/09/2016; 2119.45 )                                                                                                    | KB)                                                                                                    |                                    |
|        |               |            | Subparcelas de cultivo (zonas de igual cultiv<br>KB)                                                                                                    | vo o aprovechamiento dentro de una parcela) (                                                                                                   | (23/09/2016; 14.00                 |
|        | 1             |            | Marcar Todas                                                                                                    |                                                                                                    | Descargar capas                    |

Subparcelas urbanas que representan los volúmenes edificados dentro de una parcela
 Ejes de elementos lineales (calles, carreteras)

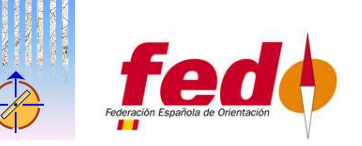

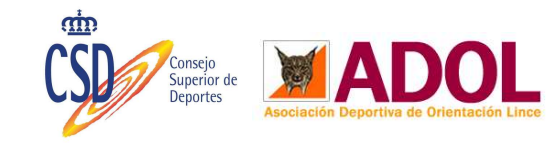

#### Condiciones generales para descarga

| · <b>*</b> |           |                    |                                                                                                    |                                                                                                    |                                                                                                 |                                                               | 03/11/2016     | 21:27:53  |
|------------|-----------|--------------------|----------------------------------------------------------------------------------------------------|----------------------------------------------------------------------------------------------------|-------------------------------------------------------------------------------------------------|---------------------------------------------------------------|----------------|-----------|
| 1001       | Sed       | e Electrónica d    | el Catastro                                                                                                    |                                                                                                    | Secretaría de Estado d                                                                          | le Hacienda 🖕 Direcció                                        | in General del | Catastro  |
|            | Inicio/De | sconectar Lista de | e servicios al ciudadano                                                                                                    |                                                                                                    |                                                                                                 |                                                               | Ayuda          | Contactar |
|            |           |                    |                                                                                                    |                                                                                                    |                                                                                                 |                                                               | 03/11/2016     | 21:27:53  |
|            | 1001      | Sede Electro       | ónica del Catastro                                                                                                    |                                                                                                    | Secretaría de Estado d                                                                          | le Hacienda 🖕 Direcció                                        | on General del | Catastro  |
|            |           | Inicio/Desconectar | Consulta Ciudadano 4460     ragina. 0 de o                                                                                                    | 01835M - JIMENEZ VA                                                                                 | RA LUIS ALBERTO                                                                                 |                                                               | Ayuda          | Contactar |
|            |           | -                  | La descarga de productos ca<br>servicios proporcionados por                                                                                       | atastrales sujetos a<br>r la Sede Electrónica                                                       | icencia se realizará a<br>del Catastro.                                                         | través de los                                                 | ^              | ^         |
|            |           | -                  | Para el acceso a estos serv<br>bien accediendo como usua<br>mediante el uso de un certi<br>certificación reconocidas por                          | vicios se requerirá la<br>ario registrado de la<br>ificado digital emitido<br>r la Dirección Genera | autentificación previa<br>aplicación o bien ide<br>por alguna de las au<br>I del Catastro.      | del usuario,<br>entificándose<br>Itoridades de                |                |           |
|            |           | -                  | Los productos se proporcion<br>Dirección General del Catast                                                                                       | narán exclusivament<br>tro.                                                                         | e en los formatos def                                                                           | inidos por la                                                 |                |           |
|            |           |                    | La Dirección General del Ca<br>descarga de productos cat<br>abusivo del mismo, puedan<br>en peligro el correcto func<br>Electrónica del Catastro. | atastro se reserva e<br>tastrales a aquellos<br>provocar la degrada<br>cionamiento de la p          | l derecho a denegar e<br>usuarios que, al rea<br>ación del mismo ponie<br>lataforma tecnológica | el servicio de<br>lizar un uso<br>endo con ello<br>de la Sede | v              |           |
|            | 2         | Acepto las cond    | iciones generales y técnicas                                                                                                    | s para la descarga y<br>ancelar descarga                                                            | el uso de información<br>ealizar descarga                                                       | de los servicios cata                                         | astrales (     | 1         |

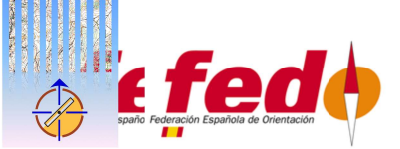

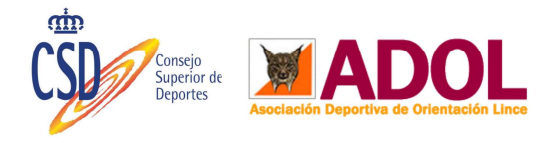

#### Datos de usuario y descarga

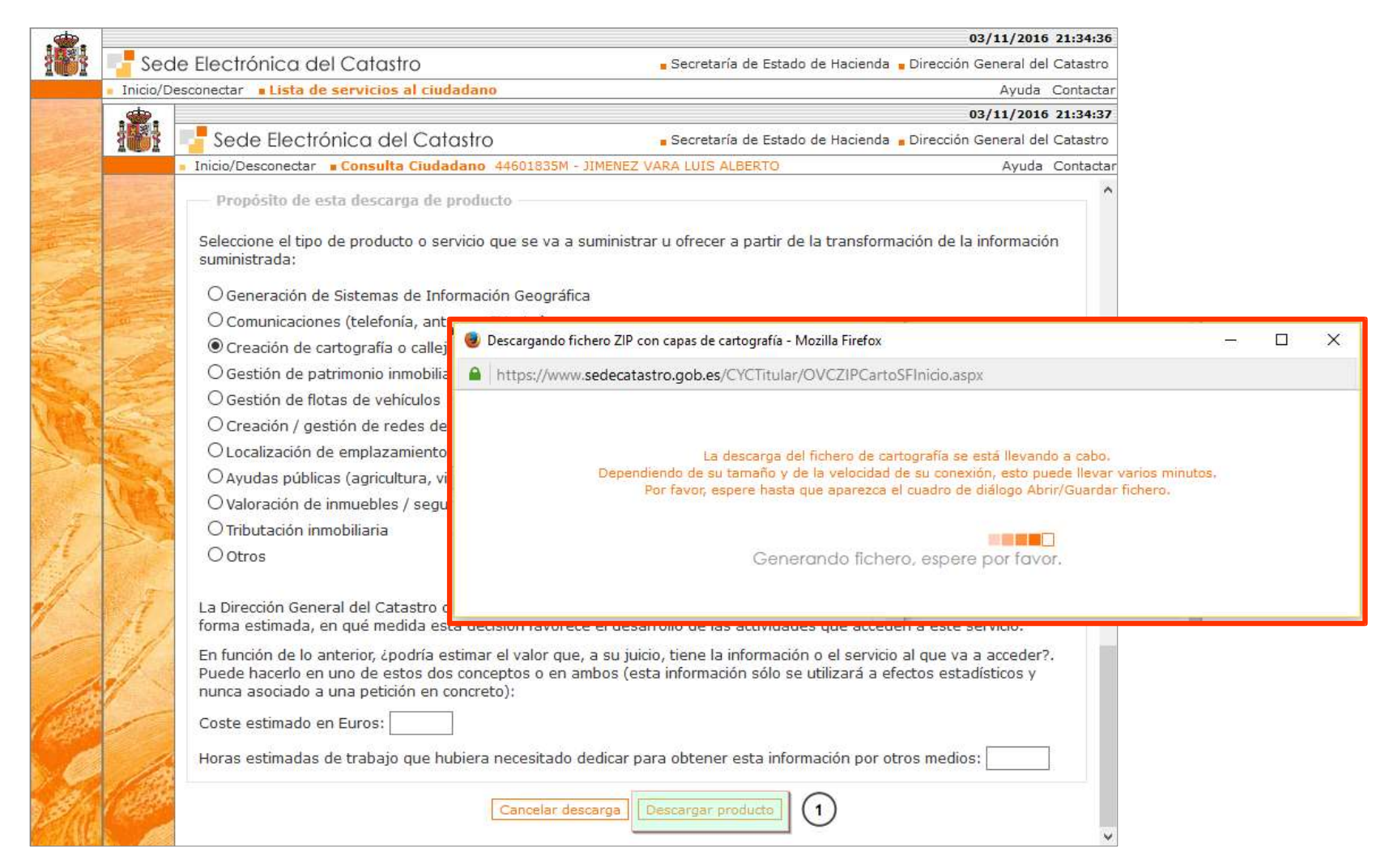

- Rellenar los datos de usuario y pulsar en "Descargar producto".
- Si no aparece el cuadro de descarga marcado en rojo, observar en la parte superior de la ventana de nuestro navegador y aceptar las "ventanas emergentes bloqueadas"

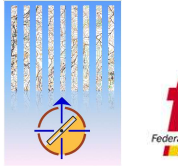

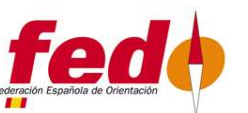

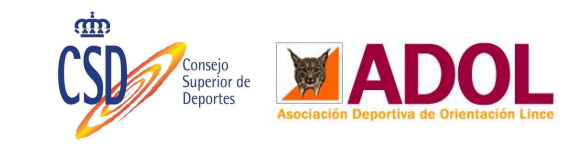

## Importar Shapefile en OCAD

- Descomprimimos los archivos descargados
   Abrir OCAD
  - Menú Archivo → Importar
  - Seleccionar el archivo CONSTRU.SHP

|              | ersión 10.3.0 Professional -                 | name here           | (45567) - [C:\\Tole                               | do.ocd]                      |                     |                    |            |                   |     |         |                 | ×       |
|--------------|----------------------------------------------|---------------------|---------------------------------------------------|------------------------------|---------------------|--------------------|------------|-------------------|-----|---------|-----------------|---------|
| A Archivo    | <u>E</u> ditar <u>V</u> ista <u>S</u> ímbolo | <u>Mapa</u> D       | EM <u>B</u> ase de Datos                          | <u>P</u> lantilla <u>G</u> l | PS <u>O</u> pciones | Ve <u>n</u> tana A | Ayuda      |                   |     |         | -               | E ×     |
|              | Shift Ctrl Alt Tab Retroce                   | eso Enter           | $\uparrow \downarrow \leftrightarrow \rightarrow$ | F2 F3 F4 F                   | 5 F6 F7 F8 F9       | 9 F10 F11 F        | 12 🚽 🦢 🦉   | ଲ୍ <b>ପ୍ ସ୍</b> ତ | a a | ۹ (     | >               | #,      |
|              | • • • • \ () }                               | * * *               | >1100                                             | 138,                         | e* 🚽 🖸              | ) 😅 🖬 é            | 3   10 OL  | M X 1             | 2 2 | 0       | er 🖆            |         |
| 1            |                                              |                     | 0                                                 | 10. 2200 NG 1                |                     |                    |            |                   | IP  |         |                 | 800 ^   |
|              |                                              | -                   |                                                   | - 17                         | <del></del>         | •••                |            |                   |     |         |                 |         |
|              |                                              |                     |                                                   |                              |                     |                    |            |                   |     |         |                 | U       |
|              |                                              |                     |                                                   |                              |                     |                    |            |                   | V   | 28 X    | 2 82            | ×       |
|              | A Importar                                   |                     |                                                   |                              |                     |                    | ×          |                   |     | -       | • •••••         |         |
|              | Bus <u>c</u> ar en:                          | : Catastro Toledo 🗸 |                                                   |                              | V 🕝 🎓               | G 👌 📂 🗔 •          |            |                   | V   | < 1     | • •             | *       |
|              |                                              | Nombre              |                                                   |                              |                     | Eacha de modifica  |            |                   | Å   | **      |                 | •       |
|              | *                                            |                     |                                                   |                              | 24/11/2             | 016 19:52          | Carpeta d  |                   |     | V       |                 | ~       |
| Acceso rápid |                                              | CONSTRU.SHP         |                                                   |                              | 24/11/2             | 016 19:52          | Archivo Sl |                   |     |         |                 | <u></u> |
|              |                                              | EJES.               | SHP                                               |                              | 24/11/2             | 016 19:52          | Archivo SI |                   |     | ~       |                 | 0       |
|              | Escritorio                                   |                     |                                                   |                              |                     |                    |            |                   | 0   | ×       |                 | m       |
|              |                                              |                     |                                                   |                              |                     |                    |            |                   | 192 | <u></u> |                 |         |
|              |                                              |                     |                                                   |                              |                     |                    |            |                   |     |         |                 |         |
| 0            | Bibliotecas                                  |                     |                                                   |                              |                     |                    |            |                   |     |         |                 |         |
|              |                                              |                     |                                                   |                              |                     |                    |            |                   |     | -       |                 |         |
|              | Este equipo                                  |                     |                                                   |                              |                     |                    |            |                   |     | 0       |                 |         |
|              |                                              | <                   |                                                   |                              |                     |                    | >          |                   | -   |         |                 |         |
|              | <b>P</b>                                     | Nombre: CONSTRUISHP |                                                   |                              |                     | ~                  | Abrir      |                   |     |         |                 | _       |
|              | Red                                          | led                 |                                                   |                              |                     |                    | Cancelar   |                   |     | ~ ~     | <del>~1</del> F |         |
|              |                                              | The.                | / terrives importabl                              | 63                           |                     |                    |            |                   | 5   |         | -               |         |
|              | 1                                            |                     |                                                   |                              |                     |                    | Ауцаа      |                   |     | 5       | 57              |         |
|              |                                              |                     |                                                   |                              |                     |                    |            |                   |     | 223     |                 | T       |

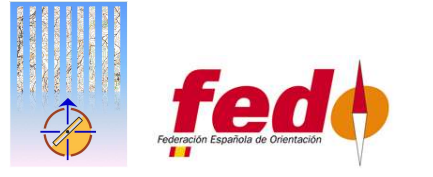

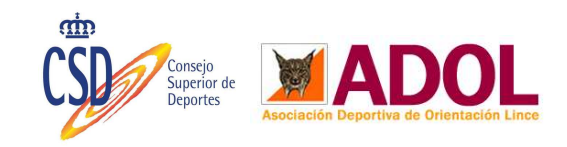

#### Mapa importado del catastro en bruto

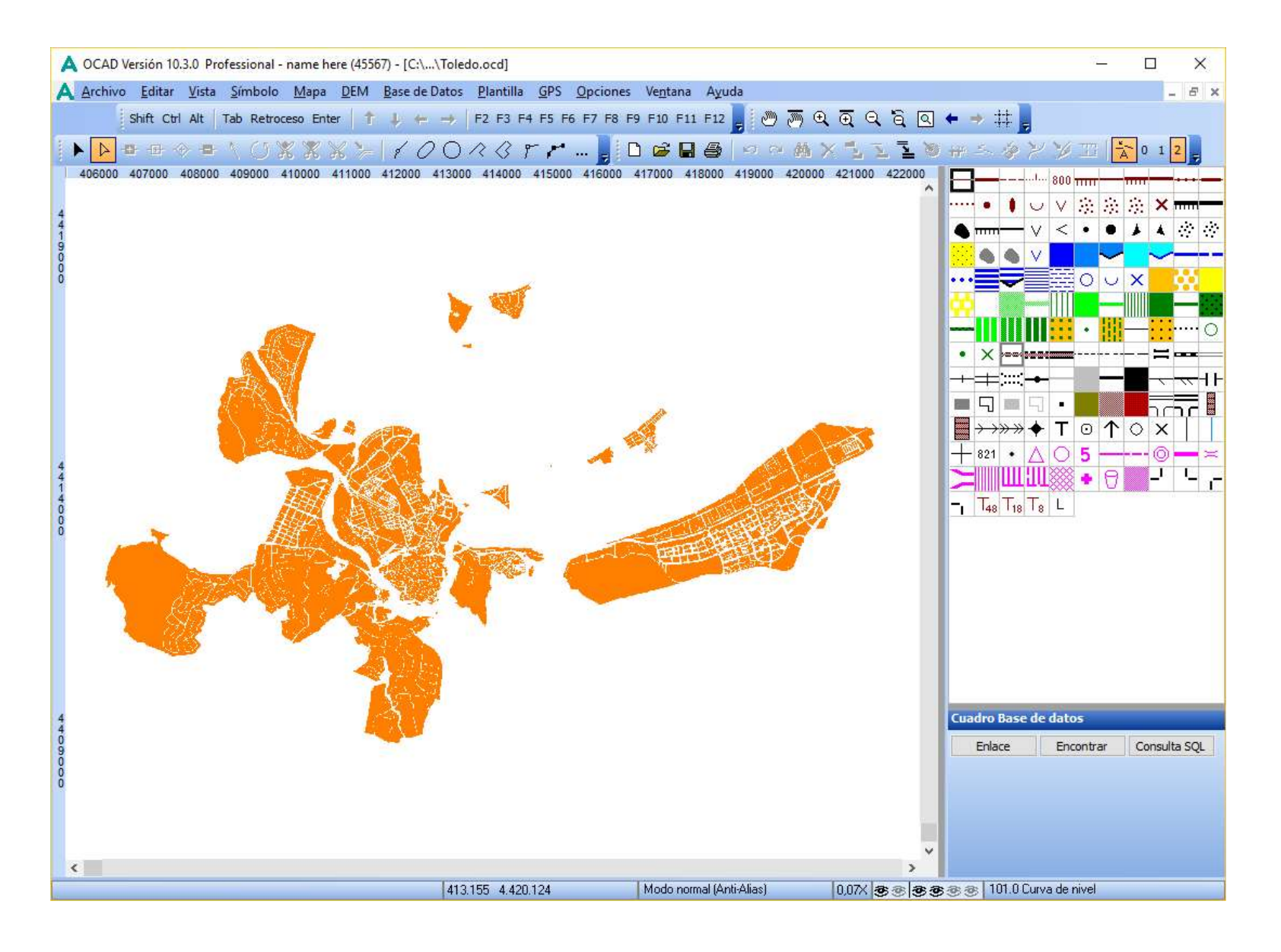

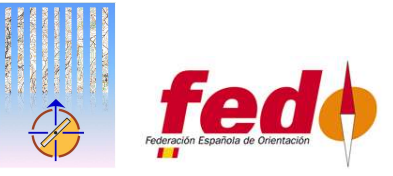

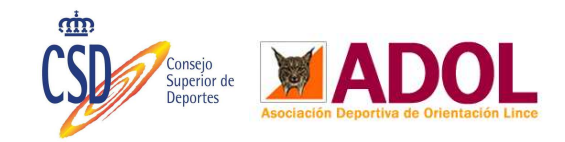

#### Eliminación de capas

- Seleccionamos las capas que no vamos a necesitar en nuestro mapa
- Eliminamos. Esta operación puede tardar mucho tiempo según la cantidad de capas seleccionadas a borrar. Paciencia que al final acaba y se desbloquea.

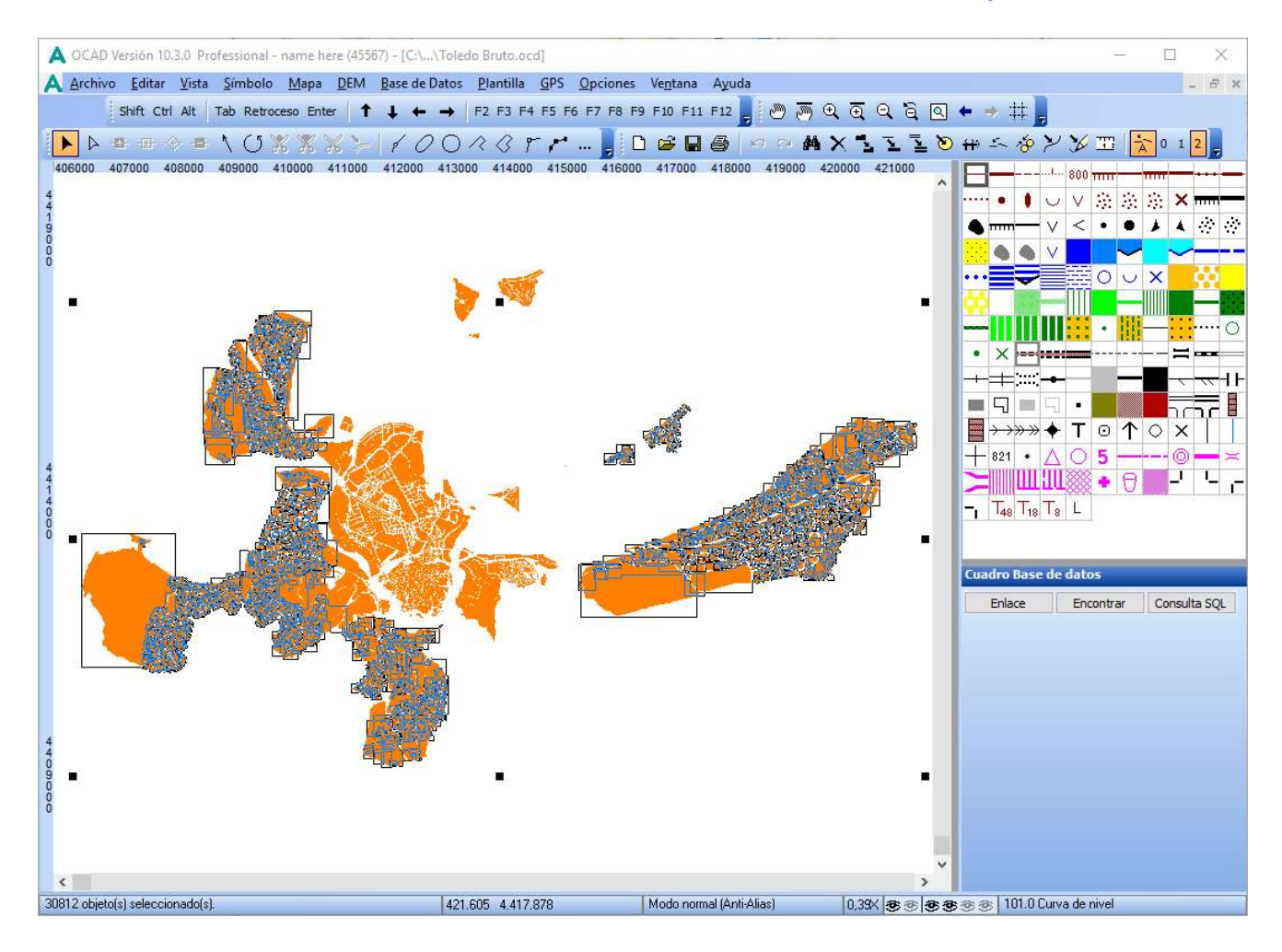

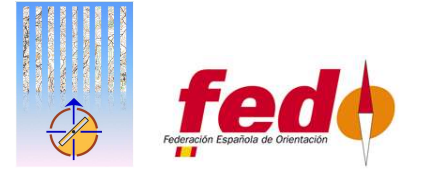

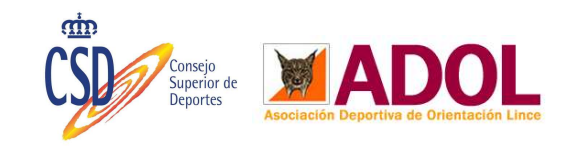

#### Base de datos del Catastro

| A OCAD Versión 10.3.0 Professional - name here (4 | 15567) - [C:\\Tal    | edo — 🗆 🗙                       |
|---------------------------------------------------|----------------------|---------------------------------|
| A Archivo Editar Vista Símbolo Mapa DE            | M Base de Dato       | s <u>P</u> lantilla <u>G</u> PS |
| Opciones Ve <u>n</u> tana Ayuda                   |                      | - 5 ×                           |
| Shift Ctrl Alt   Tab Retroceso Enter   🕇 🖡 🔶      | - → F2 F3 I          | =4 F5 F6 🖁 편 🔍 🦉                |
| ▶▷▫ਚ◈▬∖↺೫೫೫                                       | -1100                | 0 < 3 🚺 🗅 😅 📲                   |
|                                                   |                      | 200                             |
| ^                                                 |                      |                                 |
|                                                   | Conj. de datos:      | CONSTRU1                        |
|                                                   | Enlace               | Encontrar Consulta SQL          |
|                                                   | ID                   | 44253                           |
|                                                   | PCAT1                | 2526008                         |
|                                                   | PCAT2                | VK1122F                         |
|                                                   | EJERCICIO            |                                 |
|                                                   | NUM_EXP              |                                 |
|                                                   | CONTROL              |                                 |
|                                                   | MAPA                 | 45338                           |
|                                                   | DELEGACIO            | 45                              |
|                                                   | MUNICIPIO            | 900                             |
|                                                   | MASA                 | 25260                           |
|                                                   | PARCELA              | 08                              |
|                                                   | ACOH                 | VK1122F                         |
|                                                   | TIPO                 | U                               |
|                                                   | CONSTRU              | POR +II                         |
|                                                   | COORX                | 412389.79                       |
|                                                   | COORY                | 4412430.84                      |
|                                                   | NUMSYMBOL            | 11                              |
|                                                   | AREA                 | 1939.12                         |
| MCAN ZAEA APT                                     | FECHAALTA            | 20071015                        |
|                                                   | FECHABAJA            | 99999999                        |
|                                                   | NINTERNO             | 103036195                       |
|                                                   | REFCAT               | 2526008VK1122F                  |
|                                                   |                      |                                 |
|                                                   |                      |                                 |
| 6711                                              |                      |                                 |
|                                                   |                      |                                 |
|                                                   |                      |                                 |
|                                                   |                      |                                 |
|                                                   |                      |                                 |
|                                                   |                      |                                 |
| < · · ·                                           |                      |                                 |
| 412.279 4.413.304 M                               | odo normal (Anti-Ali | as) 0,58X 35 35                 |

- Al pinchar sobre alguna capa de las que hemos importado, podemos ver que contienen información descriptiva acerca de la misma.
- Los campos que más nos interesan son:
   CONSTRU: indica el tipo de cada que es.
- NUMSYMBOL: es el código que se asigna a cada tipo de elemento.
- Para la asignación de capas automatizada utilizaremos los siguientes valores del campo NUMSYMBOL:
  - 11  $\rightarrow$  Edificios
  - 12  $\rightarrow$  Balcones, Marquesinas
  - 14  $\rightarrow$  Piscinas
  - 15  $\rightarrow$  Porche, Patio

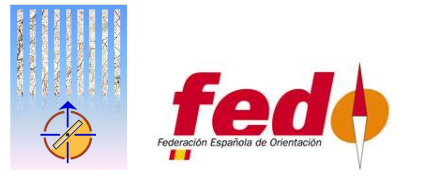

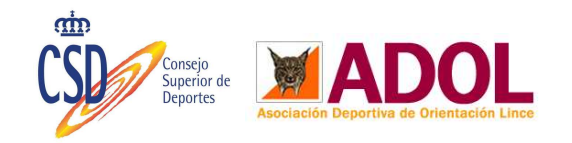

#### Consulta sobre la base de datos del Catastro

| A OCAD Versión 10.3.0 Professional - name | : here (45567) - [C:\\Toledo —                         |              |
|-------------------------------------------|--------------------------------------------------------|--------------|
| A Archivo Editar Vista Símbolo Mar        | oa <u>D</u> EM <u>B</u> ase de Datos <u>P</u> lantilla | <u>G</u> PS  |
| Shift Ctrl Alt Tab Retroceso Enter        | ↓ ← → F2 F3 F4 F5 F6                                   |              |
| ▶ ▷ ⊕ ⊕ ⊕ ▲ \ () ※ ※                      | X=110023                                               |              |
|                                           |                                                        | ()           |
|                                           | Conj. de datos: CONSTRU1                               |              |
|                                           | Enlace Encontrar                                       | Consulta SQL |
| 4                                         | ID 44253<br>PCAT1 2526008                              |              |
| Seleccionar objetos de base de datos      |                                                        | ×            |
| SELECT FROM                               |                                                        |              |
| Conj. de datos:                           | CONSTRU1                                               | ~            |
| WHERE                                     |                                                        |              |
| Campo:                                    | Valor                                                  |              |
|                                           |                                                        |              |
| COURX                                     | > 13<br><> 14                                          |              |
| AREA                                      | <= 15<br>>= 16                                         |              |
|                                           |                                                        |              |
| Sentencia SQL: SELECT * FROM "CONSTR      | U1"WHERE                                               |              |
|                                           |                                                        |              |
| 4                                         | eleccionar objeto                                      | Ayuda        |
|                                           |                                                        |              |
|                                           |                                                        |              |
|                                           |                                                        |              |
|                                           |                                                        |              |
| 4                                         | *                                                      |              |
| 412.598 4.413.060                         | Modo normal (Anti-Alias)                               | 0,58X 3 3    |

- Pinchamos sobre el botón que pone "Consulta SQL".
- En el Seleccionador de objetos tenemos:
  - SELECT FROM: CONSTRU1
- Hacemos doble click para seleccionar en:
  - WHERE:
    - \* Campo: NUMSYMBOL.
    - \* Operador: =
    - \* Valor: 11
- Si lo hemos hecho bien debe poner en el cuadro Sentencia:

#### NUMSYMBOL = 11

 Pinchamos en el botón "Seleccionar Objeto". Esta operación tarda su tiempo así que debemos volver a tener paciencia.

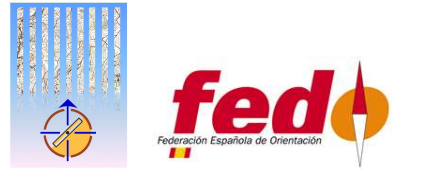

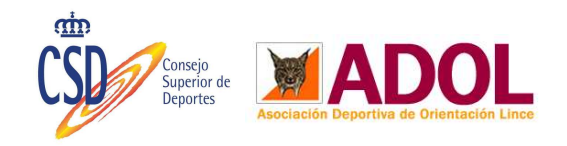

#### Selección de capas automatizada

- Nos aparecerá una pantalla como esta.
- Sin pinchar en ningún sitio en el mapa para que no se nos quite la selección, marcamos el símbolo "526.1 Interior de edificio (no pasable)"
  - Pulsamos el botón de acción "Cambiar símbolo". Como son muchas capas tarda bastante así que paciencia de nuevo.

| A Archivo Editar Vista Simbolo Mapa DEM Base de Datos Plantilla GPS On<br>Shift Ctrl Alt   Tab Retroceso Enter   ↑ ↓ ← →   F2 F3 F4 F5 F6 F7 F8 F9 F<br>▷ □ ⊕ $\Rightarrow$ = \ () $% % % % >   ? ? ○ ? ? ? 411000$                                                                                                    | 200 origination and a straight of the straight of the straight | ०्व्०्व<br>० ≈ м× ⁵                             |                       | 。<br># ニ          | 🏏 🎞 🛣<br>413000 | 0 1 2 -           |                     |           |              |           | - 8 ×   |
|----------------------------------------------------------------------------------------------------|----------------------------------------------------------------------------------------------------|-------------------------------------------------|-----------------------|-------------------|-----------------|-------------------|---------------------|-----------|--------------|-----------|---------|
| Shift Ctrl Alt   Tab Retroceso Enter   $\uparrow$ $\downarrow$ $\leftarrow$ $\rightarrow$   F2 F3 F4 F5 F6 F7 F8 F9 F<br>$\blacktriangleright$ $\Box$ $\oplus$ $\odot$ $\oplus$ $\land$ $\bigcirc$ $\bigcirc$ $\%$ $\%$ $\%$ $\gg$   $\checkmark$ $\bigcirc$ $\bigcirc$ $\land$ $\bigcirc$ $\%$ $\%$ $\cdots$<br>411000 | 10 F11 F12 , C , C ,                                                                                                    | <b>०</b> ् <b>०</b> २ २ ट<br>० ∞ <b>№ Х 5</b>   | ב ב צ<br>יע ב צ<br>יע | ■<br>まると          | ¥ Ⅲ 📩           | 0 1 2 👳           |                     |           |              |           |         |
| ▶▷▫⊕◈▬∖↺೫೫೫፦╎╯⊘◯৫♂ァァ<br>₄11000                                                                                                    | 412000                                                                                                    | • • <b>#</b> X 1                                | ZID.                  | ፝<br>ት<br>፞<br>ት  | 🏏 🎞 📩           | 0 1 2             |                     |           |              |           |         |
| 411000                                                                                                    | 412000                                                                                                    |                                                 |                       |                   | 413000          |                   |                     | 10.7      |              |           |         |
|                                                                                                    |                                                                                                    |                                                 |                       | the second second |                 |                   | A COLUMN TWO IS NOT |           | 800 mm       |           | ^       |
|                                                                                                    |                                                                                                    | Station .                                       | B                     |                   | $\sim$          | ~/                |                     |           |              | 1 1 1     | ~       |
|                                                                                                    |                                                                                                    | 2 2 10 M 10 10 10 10 10 10 10 10 10 10 10 10 10 | M W                   |                   |                 |                   | 1 × 1               | Cuadro B  | ase de datos |           |         |
|                                                                                                    |                                                                                                    |                                                 | 利日日                   | 120 A.B. 14       |                 |                   |                     | Enlare    | e Encont     | rar Condi | its COL |
|                                                                                                    | A Seleccionar obje                                                                                                    | tos de base de datos                            |                       |                   |                 |                   |                     |           |              |           | ×       |
|                                                                                                    | OCAD object inc ID                                                                                                    | PCAT1                                           | PCAT2                 | EJERCICIO         | NUM_EXP         | CONTROL           | MAPA                | DELEGACIO | MUNICIPIO    | MASA      | ^       |
|                                                                                                    | 7 7                                                                                                    | 2122408                                         | VK1122A               |                   |                 |                   | 45338               | 45        | 900          | 21224     |         |
| 🖉 🚺                                                                                                    | 9 9                                                                                                    | 2825204                                         | VK1122F               |                   |                 |                   | 45338               | 45        | 900          | 28252     |         |
| Seleccionar objetos de base de datos                                                                                                    | × 10                                                                                                    | 2825204                                         | VK1122F               |                   |                 |                   | 45338               | 45        | 900          | 28252     |         |
|                                                                                                    | 14                                                                                                    | 2431811                                         | VK1123A               |                   | -               |                   | 45338               | 45        | 900          | 24318     |         |
| SELECT FROM                                                                                                    | 15                                                                                                    | 2431811                                         | VK1123A               |                   |                 |                   | 45338               | 45        | 900          | 24318     | - 1     |
| Conj. de datos: CONSTRU1                                                                                                    | - 19                                                                                                    | 2727003                                         | VK1122F               |                   | -               |                   | 45336               | 45        | 900          | 27270     | -       |
|                                                                                                    | 20                                                                                                    | 2727003                                         | VK1122                |                   |                 |                   | 45338               | 45        | 900          | 27287     | -       |
| MUCPE                                                                                                    | 38                                                                                                    | 2127056                                         | VK1122E               |                   |                 |                   | 45338               | 45        | 900          | 21270     | - 1     |
| WILIL                                                                                                    | 42                                                                                                    | 2122408                                         | VK1122A               |                   |                 |                   | 45338               | 45        | 900          | 21224     |         |
| Campo: Valor:                                                                                                    | 45                                                                                                    | 2627124                                         | VK1122F               |                   |                 |                   | 45338               | 45        | 900          | 26271     |         |
|                                                                                                    | 46                                                                                                    | 2627124                                         | VK1122F               |                   |                 |                   | 45338               | 45        | 900          | 26271     |         |
| COOBX                                                                                                    | 50                                                                                                    | 2627125                                         | VK1122F               |                   |                 |                   | 45338               | 45        | 900          | 26271     |         |
| COORY                                                                                                    | 51                                                                                                    | 2627125                                         | VK1122F               |                   | -               |                   | 45338               | 45        | 900          | 26271     |         |
| APEA                                                                                                    | 53                                                                                                    | 2627125                                         | VK1122F               |                   |                 |                   | 45338               | 45        | 900          | 26271     | - 1     |
| FECHAALTA V LIKE                                                                                                    | 54                                                                                                    | 2728718                                         | VK1122H               |                   | 1               |                   | 45338               | 45        | 900          | 27287     | _       |
|                                                                                                    | - 55                                                                                                    | 2728718                                         | VK1122H               |                   | -               |                   | 45338               | 45        | 900          | 27287     | - 1     |
| Sentencia SOL: SELECT * EDOM "CONSTRUIT" WHERE                                                                                                    | 57                                                                                                    | 2720710                                         | VK1122F               |                   |                 |                   | 45338               | 45        | 900          | 27207     |         |
| NUMSYMBOL = 11                                                                                                    | 59                                                                                                    | 2727301                                         | VK1122                |                   |                 |                   | 45338               | 45        | 900          | 27273     |         |
|                                                                                                    | 61                                                                                                    | 2822401                                         | VK1122B               |                   |                 |                   | 45338               | 45        | 900          | 28224     | _       |
|                                                                                                    | 72                                                                                                    | 1925208                                         | VK1112F               |                   |                 |                   | 45338               | 45        | 900          | 19252     |         |
| eleccionar objeto Cerrar Avuda                                                                                                    | 73                                                                                                    | 1925208                                         | VK1112F               |                   |                 |                   | 45338               | 45        | 900          | 19252     |         |
|                                                                                                    | 74                                                                                                    | 1926001                                         | VK1112F               |                   |                 | 1                 | 45338               | 45        | 900          | 19260     | ~       |
|                                                                                                    | <                                                                                                    |                                                 |                       |                   |                 |                   |                     |           |              |           | >       |
| <                                                                                                    | 412 509 - 4 412 07                                                                                                    | ) Mag                                           | lo pormal (AptiAli    | 10] (24           | -<br>           | ► <b>~ ~</b> 1010 | Curva de nivel      | ×         |              |           |         |

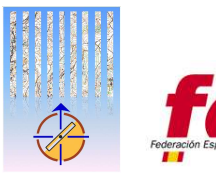

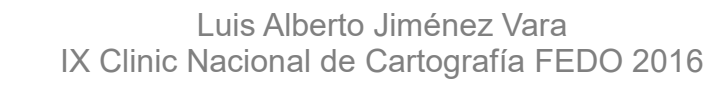

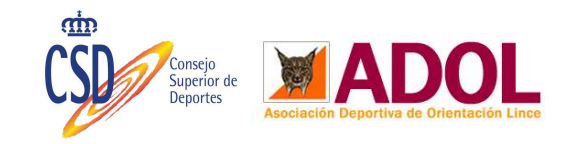

#### Agrupación de elementos

• A fin de simplificar los elementos, sin pulsar nada, es decir, con todos los objetos NUMSYMBOL = 11, que son ya del color de edificio pulsamos varias veces en la herramienta "Fundir". Con ello conseguimos que todos los elementos adyacentes pasen a ser un único bloque en la medida de lo posible.

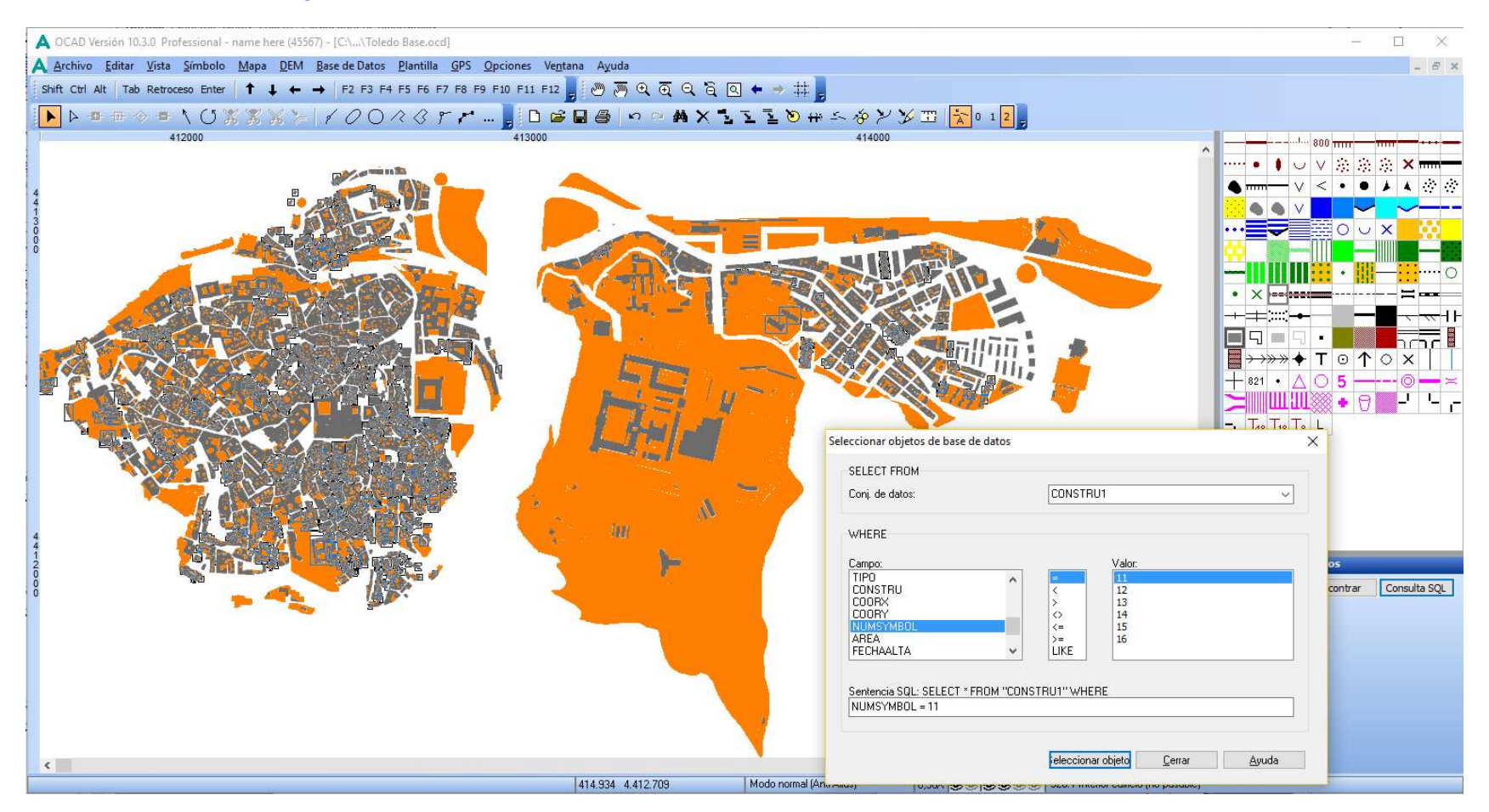

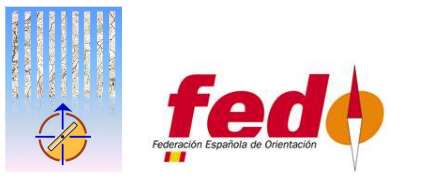

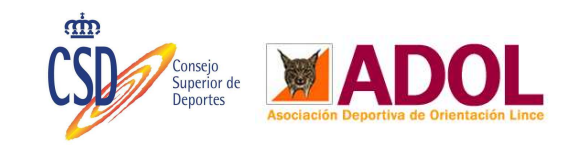

# Corrección 1

- Si marcamos el elemento 526.4 Linea de edificio y le damos a la herramienta rellenar o hacer borde.
- Es posible que no se nos quede todo lo bien que nos gustaría, por ejemplo este edificio:

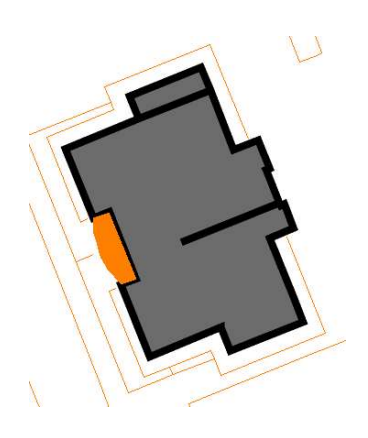

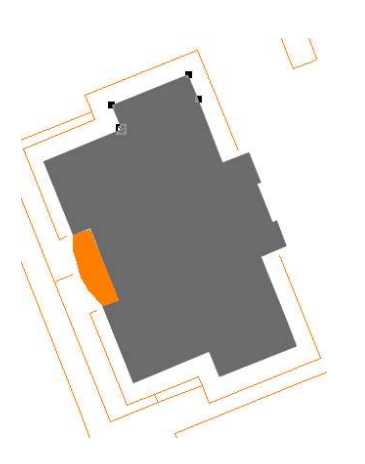

- Hay dos cosas principales que arreglar:
  - La zona superior no la ha agrupado.
  - Hay una linea de borde en el centro.
- Para arreglar estos errores lo mejor es NO hacer borde de todos los edificios e ir tratando cada caso de forma particular.
- Seleccionamos el trozo superior.
- Pegamos un poquito más el elemento al otro, en este caso pulsaré una vez la tecla flecha abajo y una vez flecha derecha.
- Ahora seleccionamos los dos elementos a la vez y volvemos a pulsar en la herramienta Fundir.

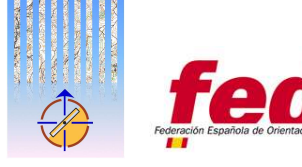

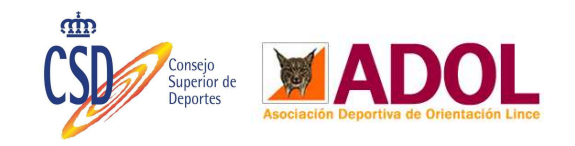

# Corrección 2

• Si volvemos a hacer el borde del edificio sucede lo siguiente:

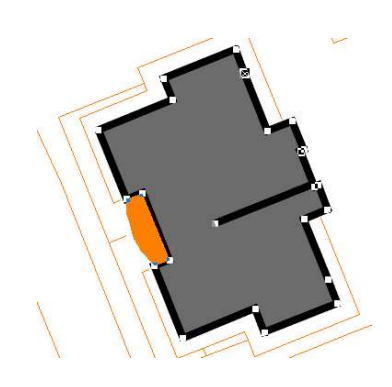

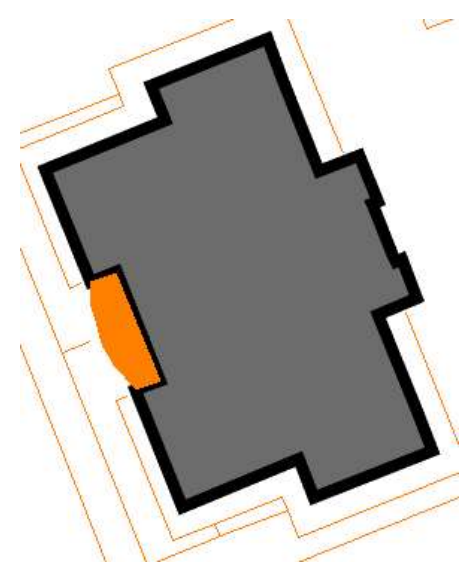

- Para arreglar este error lo que hacemos es borrar ese punto o puntos extra que se hayan creado.
- Seleccionamos la herramienta Editar punto (la flecha vacía por dentro) y seleccionamos la línea del borde negro, como se ve en la captura anterior.
- Una vez seleccionado el borde lo que hacemos es mantener presionada la tecla "Control" y pinchamos en el punto que queremos eliminar.
- Ya con eso estaría bien pero realmente la capa interior del edificio también tiene ese punto extra por lo que a mi me gusta seleccionarla y eliminarlo también.
- Con eso ya se nos quedaría nuestro edificio perfecto.

Otra opción para solventar estos fallos sería volver a redibujar el contorno del edificio.

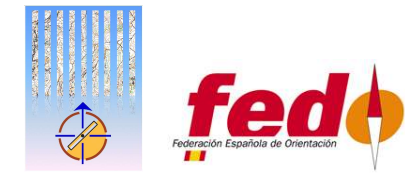

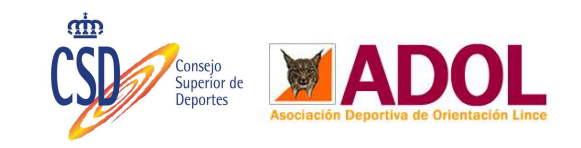

# Área prohibida y Piscinas

• Volvemos a realizar una consulta en la base de datos. Esta vez buscamos por los elementos:

- NUMSYMBOL = 14  $\rightarrow$  Asignamos el símbolo 304.1 Terreno con agua infranqueable.

- 15  $\rightarrow$  527.1 Area de acceso prohibido
- 12  $\rightarrow$  526.2 Marquesina

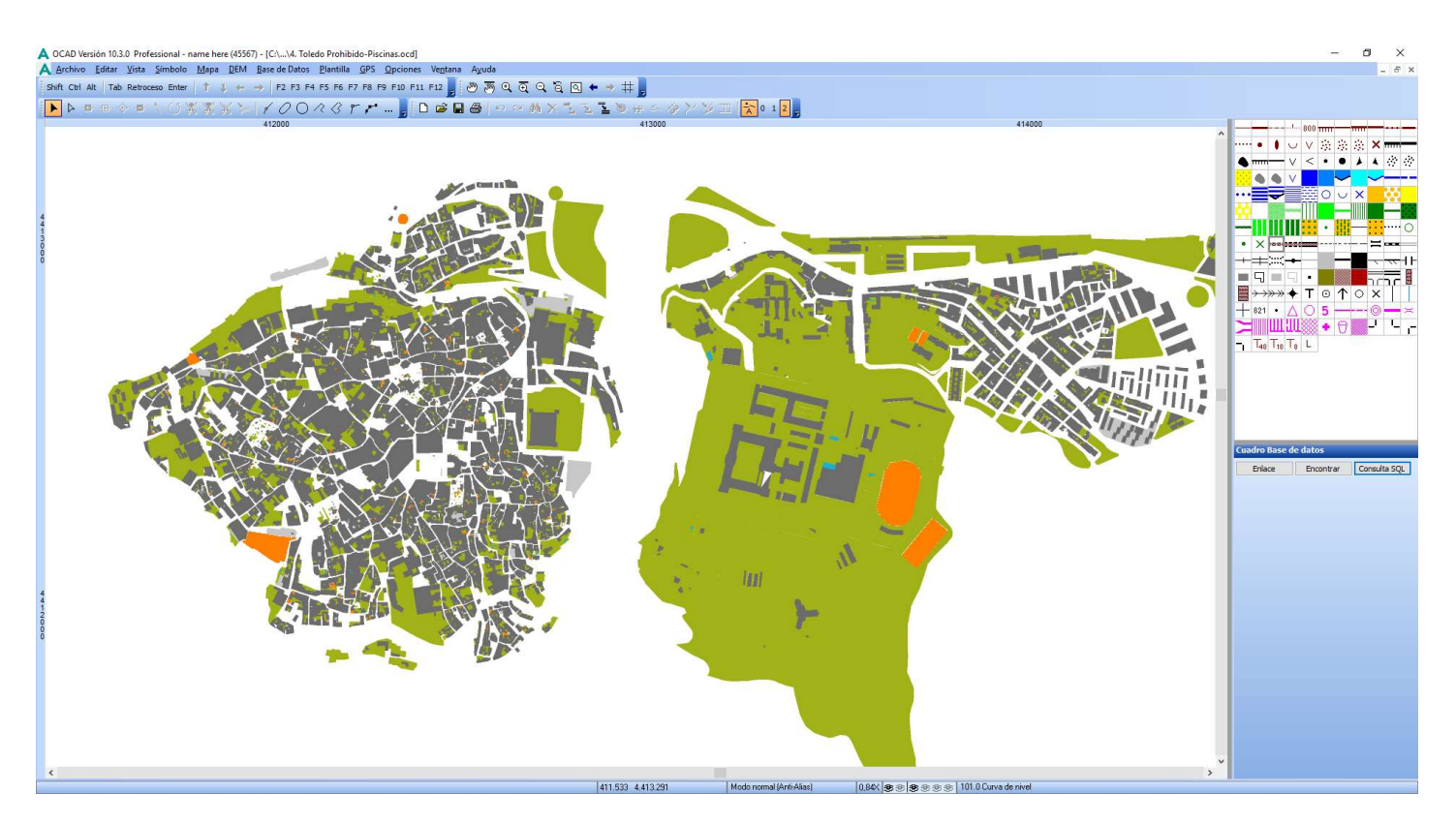

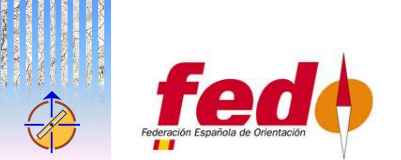

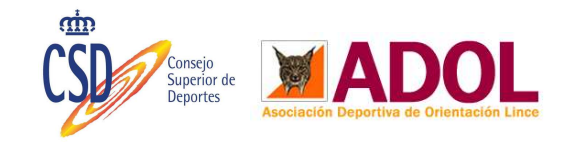

#### **Elementos adicionales**

- De forma complementaria al trabajo que hemos realizado podemos añadir más información de elementos con la base de datos descargada "EJES".
- Esta base de datos contiene muchos elementos que no vamos a necesitar por lo que se recomienda hacer la importación sobre un archivo OCAD aparte.
- Concretamente en el caso de Toledo, no son útiles casi ninguno de los elementos obtenidos.

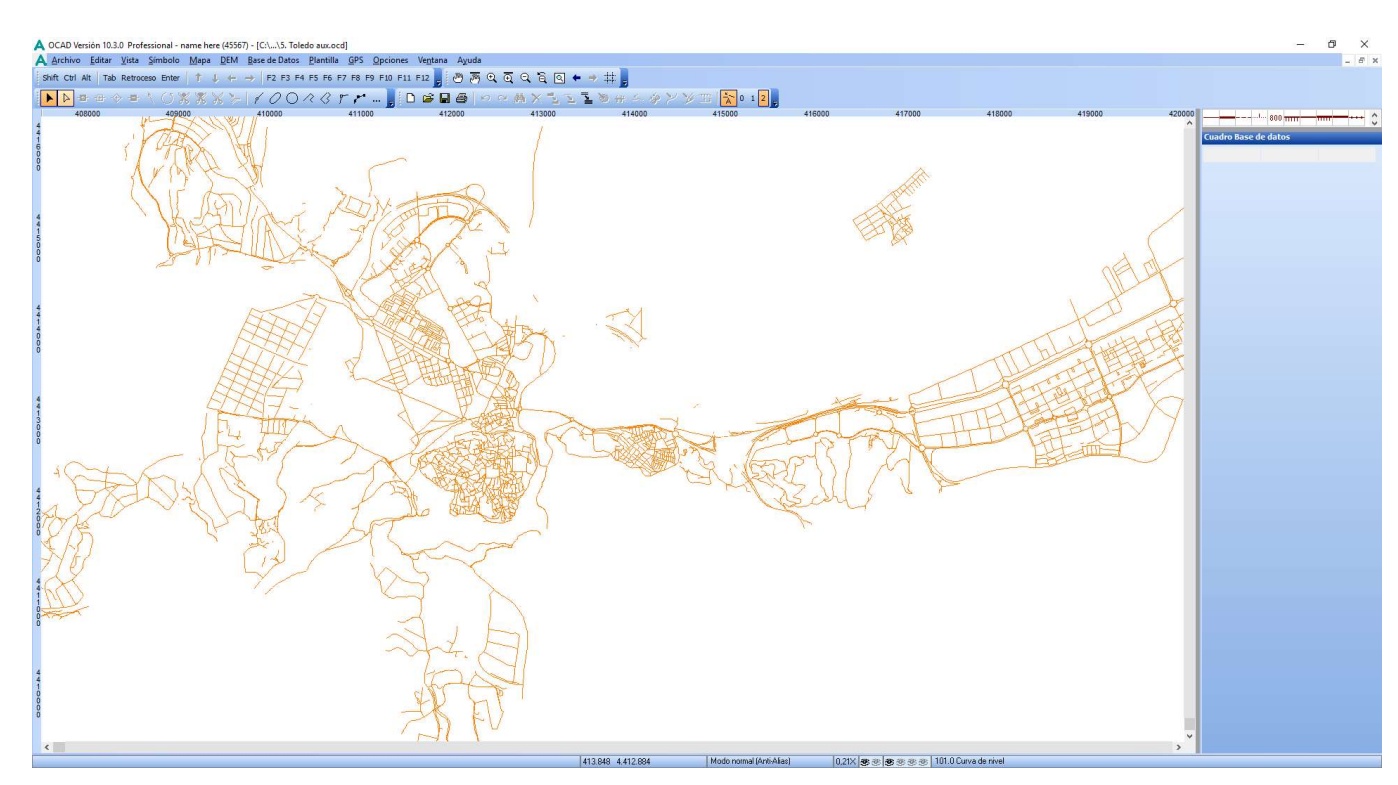

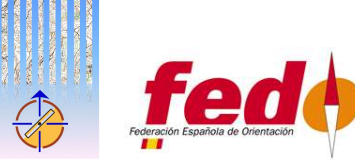

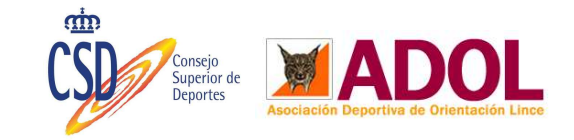

# Nota final

- La calidad de detalle de las capas obtenidas de la base de datos del catastro depende del municipio donde nos encontremos. En unos sitios encontraremos más detalle y en otro será más básico.
- Para algunos municipios encontraremos que están dibujadas con todo lujo de detalles las aceras e incluso caminos, parques y zonas ajardinadas.
- Es bueno observar los datos y elementos contenidos en la base de datos para obtener información acerca de los tipos de elementos existentes en cada municipio pues podemos automatizar aun más la transformación de las capas con esta información.
- Utilizando el campo TIPO podemos realizar una asignación más fina y exhaustiva para asignar de forma más específica los elementos sin lugar a error en la asignación de elementos.

Gracias a todos los que han publicado sus investigaciones para facilitar el desarrollo de mapas de orientación.

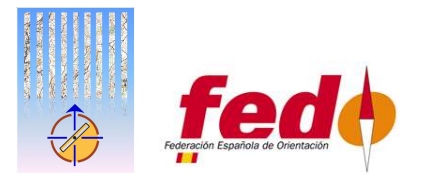

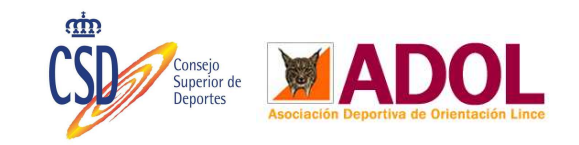